## WinTest2 : Manuale Operativo Software Release 3.9

WinTest2 gestisce la comunicazione seriale dei seguenti strumenti.

- MP10
- MP2000A
- MP2E
- MP6A
- TA5F
- DMM
- MP2000
- MP2C

Permette di creare e archiviare grafici di prova, esportare dati in formato Microsoft Excel e di eseguire i comandi base con lo strumento collegato.

| rer W                                                                                                    | /inTest2 : Software Version V3.9                                                                                                    | - 🗆 ×                                                                                      |
|----------------------------------------------------------------------------------------------------|----------------------------------------------------------------------------------------------------|--------------------------------------------------------------------------------------------|
| Serial Communication<br>Instrument Baud rate COM<br>MP2C   9600  8  First instrument Identity n° 01 Last instrument Identity n° 01 TA5F Calibration                                             | Remote commands<br>Interrogazioni : 0 Risposte : 0<br>+23.345<br>MP10 channel n° ldentity n°                                                                                                    | Zero Peak On On On Off Off Off Send Answer to Last Command                                 |
| Full Scale     200000     Send       Sensibility     2000     Send       Decimal Point Position     New Address       0     1     2       0     1     2       3     4     5       Send     Send | 1         2         5         10         20         100           Digital Filter         FD         FD         FD         FD         FD         FD         6           Report         C:\VB98_NET\TDemo2\Dati | FD FD 8<br>Browse                                                                          |
| Save on File<br>File name<br>Updating<br>Time duration<br>Stop<br>Time duration                                                                                                    | Graph<br>ORX 0 FSX 110000 V AutoRange<br>ORY -100 FSY 200000                                                                                                    | ve Save Graph<br>Export In Excel as xIs file<br>Export In Excel as csv file<br>Print Graph |
| 80000<br>71990<br>63980<br>55970<br>47960<br>39950<br>31940<br>23930<br>15920<br>7910<br>-100<br>0<br>8<br>16<br>24                                                                             | 32 40 48 56 0<br>Tempo (s)                                                                                                    |                                                                                            |

- Nella Finestra **Comunicazione Seriale** selezionare:
  - Strumento : identificare lo strumento collegato
  - Baud rate : selezionare la baud rate a cui lo strumento collegato sta trasmettendo
  - COM : la porta di comunicazione Seriale a cui lo strumento è connesso
- Nella Finestra **Comandi Remoti** permette di visualizzare il dato ricevuto dallo strumento e di eseguire alcune operazioni sullo strumento attraverso pulsanti dei comandi seriali diretti (tasti: Zero, Picco, Risoluzione, ecc..).
- Nella Finestra **Data Logger** è possibile selezionare alcuni parametri per eseguire , memorizzare creare il grafico di una prova:
  - Tempo di Aggiornamento (Manuale oppure tempo da 50ms÷1min) : è l'intervallo di tempo tra due o più memorizzazioni dati. Nel caso in cui venga selezionato Manuale apparirà il buttone Salva Punto che permette all'operatore di memorizzare in accordo ad una propria tempistica i dati
  - **Tempo Totale** (1min÷24ore) : definisce la durata della prova. (Non attivo nel caso di Tempo di aggiornamento = Manuale)
  - Nome del file dove salvare i dati ricevuti. Se la casella Nome del file rimane vuota i dati non verranno salvati su file ma è possibile visualizzare ugualmente il grafico

Il tasto Start inizia la memorizzazione mentre il tasto Stop ferma la memorizzazione .

I file sono salvati nella cartella **"Dati"** posta all'interno della cartella di installazione I record sono formati da: numero sequenziale, dato ricevuto dallo strumento, tempo.

La finestra **Grafico** permette il settaggio dei parametri del grafico Real-Time. L'asse X è il tempo mentre l'asse Y è l'uscita dello strumento

- **ORX** : definisce il punto di inizio dell'asse X
- **FSX** : definisce il fondo scala dell'asse X. Deve essere FSX>ORX
- **ORY** : definisce il punto di inizio dell'asse Y. Questo può essere anche un numero negativo
- FSY : definisce il fondo scala dell'asse Y. Può essere anche un numero negativo. Ovviamente l'unica condizione è che FSY > ORY

Se viene settata la selezione **AutoRange** il grafico si auto dimensiona durante la prova confrontando i valori reali con quelli impostati. Durante la prova i parametri ORX,ORY,FSX,FSY sono abilitati per selezionare porzioni di grafico di interesse.

I grafici salvati possono essere rianalizzati attraverso la funzione "**Carica Curva**". Può essere selezionato più di un grafico per poter fare confronti tra diverse prove. Le curve verranno visualizzate con diversi colori. I fondi scala si adatteranno automaticamente ai valori massimi registrati nelle prove se è attiva la funzione di **Autorange**.

E' sempre attiva anche la funzione di **Zoom**. Per attivarla è sufficiente cliccare sul grafico con il tasto sinistro del mouse e definire la porzione di grafico interessata.

Per ritornare alla condizione iniziale è sufficiente confermare il valore in uno dei 4 parametri ORX,ORY,FSX,FSY.

L'immagine del grafico può essere salvata come file .bmp attraverso il tasto **Salva Grafico** oppure stampata direttamente attraverso il tasto **Stampa Grafico**.

E' possibile anche eseguire una esportazione dei dati raccolti in un file Microsoft Excel con il tasto **Export In Excel.** Questa funzione è disponibile solo se Microsoft Excel è installato sul computer.

I tasti con le bandiere (Italiana e Inglese) selezionano la lingua.

## Calibrazione TA5F

Ta5F è uno strumento senza un pannello operatore e un display.

WinTest2 permette tramite dei comandi dedicati di impostare il fondo scala, la sensibilità e la posizione del punto decimale del valore trasmesso.

**Fondo Scala** è un valore intero compreso da 50 e 200000. **Sensibilità** permette di inserire la sensibilità in µV tra 1000 e 3000 (1mV ÷3mV) La **posizione del punto** è impostabile attraverso i bottoni dedicati : "0" "1" "2" "3" "4" e "5"